## **JBiSE**

# **PHYLIP-GUI-Tool (PHYGUI): adapting the functions of the graphical user interface for the PHYLIP package**

## Yukinori Eguchi

Research Laboratory Center, Faculty of Medicine, University of the Ryukyus, Okinawa, Japan. Email: <u>yeguchi@med.u-ryukyu.ac.jp</u>

Received 3 December 2010; revised 27 December 2010; accepted 4 January 2011.

# ABSTRACT

The PHYGUI for the PHYLIP package is a simple and user-friendly piece of software that acts such as a Windows based graphical-user-interface for the PHY-LIP phylogenetic data analysis package. PHYLIP is a useful and powerful tool for phylogenetic research that is regretfully operated using a character-userinterface. Therefore, PHYLIP is difficult for beginner level users. The PHYGUI for PHYLIP adds a GUI function, which makes it a more user-friendly and powerful tool. PHYGUI runs on multiple platforms such as MS-Windows and X windows on Mac OS-X and Linux systems and is mainly operated using a mouse. The input data file and the output result data files can be viewed and edited using internal or external text editors, which can be accessed via a button on the PHYGUI for PHYLIP.

Keywords: PHYLIP; Phylogeny; GUI; Software

# **1. INTRODUCTION**

The PHYLIP software package [1] is a useful and powerful tool for phylogenetic analysis and is probably the most widely distributed phylogeny package. The PHY-LIP package contains several programs for inferring phylogenies developed by Joe Felsenstein. These programs are controlled through a menu using a character based user interface. The menu contains options that are set by the user and also allows them to start phylogeny computations. The programs read data from a text file, which the user is able to prepare using any text editor. The majority of the programs look for data in a text file called "infile". Also, the PHYLIP programs are able to run in the background, take their input data from a sequence data file, put their output into a text file called "screenout", and use a text file called "input" to store user input. Regretfully, the PHYLIP package uses a character-based user-interface. If the PHYLIP package had a graphical-user-interface, it would be more userfriendly, especially for beginners. The PHYGUI for PHY-LIP is a graphical-user-interface (GUI) for the PHYLIP package. The PHYGUI for PHYLIP is helpful for beginners as it makes PHYLIP more user-friendly. In addition, the PHYGUI for PHYLIP improves the "input-file" used for batch-background processing by the PHYLIP programs as it generates an "input-file" that contains the input data file name, some option commands, and the corresponding parameter values.

## 2. METHODS

## 2.1. Platform Requirements

PHYGUI was developed using a GUI application in Java 1.6 and therefore runs on Java VM 1.6. The PHYGUI is executable on some versions of MS-Windows (XP, Vista, 7) and X windows on Mac OS-X 10.6, and Linux (Ub-untu 9.10) systems.

## 2.2. Installation of the PHYGUI Program

The installation of the PHYGUI program involves two steps. The PHYGUI requires the PHYLIP package to be installed; therefore, the first step is to install the PHYLIP package. The default directory for installation is "c:/ phtlip3.5" on Windows systems and "/phylip3.5" on Mac OS-X and Linux systems. The PHYGUI program also requires a phygui.int file to run on all systems, an exephy.bat file to run on MS Windows systems, and an exephy.sh file to run on Mac OSX and Ubuntu systems. In the second step, the PHYGUI program, "phygui.jar", is copied to an arbitrary directory. These necessary files can be downloaded from the PHYGUI directory as described below.

#### 2.3. Running the PHYGUI Program

The PHYGUI program is started on MS-Windows systems by "double clicking" its icon. It is useful to place a shortcut icon linked to the PHYGUI program on the desktop or in a convenient directory. On Mac OS-X or

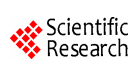

Linux systems, the PHYGUI program is run through the X-windows application. To run the program, enter "java –jar phygui.jar" into the command line of the terminal window in X-windows. The PHYGUI program then launches the main menu window in X-system.

## **3. RESULTS AND DISCUSSION**

The PHYGUI consists of a setup menu, a main menu window, and several analysis windows and has the following features and functions:

## 3.1. Setup Menu

The setup menu window can be launched by selecting it from the pull-down menu in the main menu window. The setup menu window allows the user to specify the directories where the executable files for the PHYLIP package and the analysis data files are stored and to switch between the internal viewer and editing tool or an external editor. The internal editor allows the user to view, edit, rename, save, and printout results or input data.

#### 3.2. Main Menu Window

The main menu window is the top window in PHYGUI and is used to select a program from the PHYLIP package (Figure 1A). It is possible to select "setup", "about", or "exit" from the main menu window. The "setup" menu allows the user to change some parameters such as the directories where executable PHYLIP software files, input files, and output files are stored. The phylogeny program in the PHYLIP package is selected by clicking on a radio button in the main menu window. The analysis window, which is used to set optional parameters, is automatically launched after a phylogeny program has been selected from the PHYLIP package.

#### **3.3.** Analysis Windows

The selectable options for the PHYLIP package are complicated, and so it is difficult to show all of the options for the PHYLIP package in one analysis window. Therefore, the PHYGUI program has several analysis panels (Figure 1(b)), the panel for "molecular sequence methods" for DNApars, ProtPars, and 13 other programs; the panel for "distance matrix methods" for Fitch, Kitsch, and Neighbor; the panel for "distance characters methods" for Pars, Dollp, and 6 other programs; the panel for "gene frequencies and continuous characters" for Contml, Contdist, and Gendist; the panel for "consensus, tree editing, and tree distances" for Consense, Treedist, and Move; and the panel for "Interactive methods" for DNAmove, Dolmove, and Move. Each analysis window contains all the optional parameters for the PHYLIP package, and the necessary options for individual phylogeny programs are automatically selected. The input data file can be selected in a directory/file view window

using a mouse, and the various optional parameters are selected via radio buttons using a mouse. However, some options require numerical values to be entered.

#### 3.4. Input File and Output File

The input file is stored in PHYLIP format, which is a type of text file. These text files can be viewed or edited using the internal editing tool or an external text editor, and a compatible text editor can be chosen via the menu-setup procedure. The output files produced by the programs can also be viewed using the internal editing tool or an external text editor and show the results of the phylogeny analyses (Figure 1(c)). The "outfile" file contains the results of the calculations performed by a PHYLIP program and can be viewed in the chosen manner by clicking on the "outfile" button in the analysis window. The "outtree" file is the tree produced by a PHYLIP program and can be viewed with a text editor by clicking on the "outtree" button in the analysis window. These outfile and outtree files can be renamed or printed in the internal text viewer using the "save as..." and "print" options, respectively.

The available software packages for phylogenetic analysis include PHYLIP, PAUP\*[2], and MEGA [3,4]. PAUP\* and MEGA have graphical user interfaces that can be operated using a mouse. However, PHYLIP has a character-based user interface that is operated using a keyboard. Therefore, the PHYLIP package is more difficult to use than PAUP\* or MEGA for beginner level users. The PHYGUI provides a graphical user interface for the PHYLIP package that is operated using a mouse and runs on Windows, Mac, and Linux systems. The combination of the PHYLIP package and PHYGUI allows the phylogeny software to be operated easily, which

| Molecular Sequence Mthr<br>DNApears<br>DNApenny<br>DNAmove<br>DNAcomp<br>DNAmil<br>DNAmil | PHYLIP package pro<br>Mthods<br>PRO Tpars<br>PRO Tml<br>PRO Tmlk<br>PRO Tdist<br>RESTml<br>RESTdist<br>SEQboot | ogram list<br>Distance Matrix Methods<br>Fitch<br>Kitsch<br>Neighbor<br>Gene Freq. & Continuous Ch<br>Contml |  |
|-------------------------------------------------------------------------------------------|----------------------------------------------------------------------------------------------------|----------------------------------------------------------------------------------------------------|--|
| <ul> <li>DNAinvar</li> <li>DNAdist</li> <li>Discrete Characters Me</li> </ul>             |                                                                                                    | © Genedist<br>Consensus&Treedist<br>© Consense                                                               |  |
| <ul> <li>Pars</li> <li>Mix</li> <li>Penny</li> <li>Clique</li> </ul>                      | <ul> <li>Dollop</li> <li>Dolpenny</li> <li>Dolmove</li> <li>Factor</li> </ul>                                  | ○ Treedist ○ Move Start                                                                                      |  |

| gram name<br>DNApars                                                                  | Select Infile                           | sers/yeguchi/Phylip                                                                                                    | data/dnapars.t                                               | xt               | Edit          |
|---------------------------------------------------------------------------------------|-----------------------------------------|----------------------------------------------------------------------------------------------------|--------------------------------------------------------------|------------------|---------------|
|                                                                                       |                                         |                                                                                                    |                                                              |                  |               |
| ommon Options                                                                         |                                         |                                                                                                    |                                                              |                  |               |
| • Yes ON                                                                              | tree? Yes<br>o, use user tree           | O: Outgroup roo                                                                                                    | T: Use                                                       | Threshold pars   | site          |
| W: Sites weighted                                                                     | ?                                       | l: Input sequ                                                                                                    | ence interleave                                              | ed?              |               |
| ● No, ○ Y                                                                             | es, (Change)                            | Yes                                                                                                    | 🔾 No, (Cha                                                   | ange)            |               |
| M: Input Multiple                                                                     | sequence? No<br>y data sets?            | ) How many sets                                                                                                    | of weights?                                                  |                  |               |
| J: Randomize inpu<br>Random number                                                    | t order of sequence<br>seed(must be odd | e? No<br>)? Nu                                                                                                    | mber of times                                                | to jumble?       |               |
| eciality options<br>/: No of Trees to sav<br>100<br>N: Use Transversion p<br>No, O Yi | e S<br>DOO<br>Darsimony<br>es           | Search option<br>More thorough :<br>Yes, Rearrenged<br>No, Less thorou                                                                 | search<br>on one best tree<br>gh                             |                  |               |
|                                                                                       |                                         |                                                                                                    |                                                              |                  |               |
| Numerical (Print (                                                                    | Out) Options                            |                                                                                                    |                                                              |                  |               |
| 1: No 2: Ye                                                                           | es 3: Yes 4:                            | Yes 5: No                                                                                                    | 6: Yes                                                       | Change Nume      | rical Options |
|                                                                                       |                                         |                                                                                                    |                                                              |                  |               |
| Result Files                                                                          |                                         | Pr                                                                                                    | ocess Now wai                                                | ting!            |               |
| Result Files                                                                          | Outfile                                 | Pr                                                                                                    | ocess Now wai<br>Option Defaul                               | t Start          | Close         |
| Result Files<br>Screeout                                                              | Outfile                                 | reefile                                                                                                    | ocess Now wai<br>Option Defaul                               | t Start          | Close         |
| Result Files<br>Screeout                                                              | Outfile Ti                              | reefile                                                                                                    | ocess Now wai<br>Option Defaul<br>b)                         | t Start          | Close         |
| Result Files<br>Screeout                                                              | Outfile T                               | reefile                                                                                                    | ocess Now wai<br>Option Defaul<br>b)                         | ting!<br>t Start | Close         |
| Result Files<br>Screeout                                                              | Outfile T                               | reefile ((                                                                                                    | ocess Now wai<br>Option Defaul<br>b)                         | ting!<br>t Start | Close         |
| Result Files                                                                          | Outfile Ti                              | reefile ((                                                                                                    | ocess Now wai<br>Option Defaul<br>b)                         | ting!<br>t Start | Close         |
| Result Files<br>Screeout                                                              | Outfile T                               | reefile ((                                                                                                    | ocess Now wai<br>Option Defaul<br>b)                         | ting!<br>t Start | Close         |
| Result Files<br>Screeout                                                              | Outfile Ti                              | reefile ((<br>orithm, version 3.                                                                                                    | ocess Now wai<br>Option Defaul<br>b)<br>69                   | ting!<br>t Start | Close         |
| Result Files Screeout                                                                 | Outfile Tr                              | reefile ((<br>prithm, version 3.<br>ious tree found:<br>+Ep:                                                                           | ocess Now wai<br>Option Defaul<br>b)<br>69<br>silon          | ting!<br>t Start | Close         |
| Result Files<br>Screeout                                                              | Outfile Tr                              | reefile (<br>prithm, version 3.<br>ious tree found:<br>Ep:<br>                                                                         | ocess Now wai<br>Option Defaul<br>b)<br>69<br>silon<br>Delta | ting!            | Close         |
| Result Files<br>Screeout                                                              | Outfile Tr                              | prithm, version 3.<br>ious tree found:<br>BP:<br>+EP:<br>                                                                              | ocess Now wai<br>Option Defaul<br>b)<br>69<br>silon<br>Delta | ting!            | Close         |
| Result Files                                                                          | Outfile T                               | prithm, version 3.<br>ious tree found:<br>Gamma                                                                                        | ocess Now wai<br>Option Defaul<br>b)<br>69<br>silon<br>Delta | ting!            | Close         |
| Result Files                                                                          | Outfile Ti                              | reefile ((<br>prithm, version 3,<br>ious tree found:<br>+Ep:<br>+                                                                      | ocess Now wai<br>Option Defaul<br>b)<br>69<br>silon<br>Delta | ting!            | Close         |
| Result Files                                                                          | Outfile Ti                              | reefile ((<br>prithm, version 3.<br>ious tree found:<br>+Ep:<br>Gamma                                                                  | ocess Now wai<br>Option Defaul<br>b)<br>69<br>silon<br>Delta | ting!<br>t Start | Close         |
| Result Files                                                                          | Outfile Ti                              | reefile ((<br>orithm, version 3.<br>ious tree found:<br>+Ep:<br>Gamma                                                                  | ocess Now wai<br>Option Defaul<br>b)<br>69<br>silon<br>Delta | ting!<br>t Start | Close         |
| Result Files<br>Screeout                                                              | Outfile Ti                              | reefile ((<br>orithm, version 3.<br>ious tree found:<br>+Ep:<br>Gamma<br>19.000                                                        | ocess Now wai<br>Option Defaul<br>b)<br>69<br>silon<br>Delta | ting!<br>t Start | Close         |
| Result Files                                                                          | Outfile Ti                              | reefile ((<br>orithm, version 3.<br>ious tree found:<br>+Ep:<br>Gamma<br>19.000<br>length                                              | ocess Now wai<br>Option Defaul<br>b)<br>69<br>silon<br>Delta | ting!<br>t Start | Close         |
| Result Files                                                                          | Outfile Ti                              | reefile ((<br>orithm, version 3.<br>ious tree found:<br>Ep:<br>                                                                        | ocess Now wai<br>Option Defaul<br>b)<br>69<br>silon<br>Delta | ting!<br>t Start | Close         |
| Result Files                                                                          | Outfile Ti                              | reefile ((<br>prithm, version 3.<br>ious tree found:<br>+Ep:<br>Gamma<br>19.000<br>length<br>217949 <br>487179<br>0.096154<br>0.134615 | ocess Now wai<br>Option Defaul<br>b)<br>69<br>silon<br>Delta | ting!<br>t Start | Close         |
| Result Files                                                                          | Outfile Tr                              | reefile                                                                                                    | ocess Now wai<br>Option Defaul<br>b)<br>69<br>silon<br>Delta | ting!<br>t Start | Close         |
| Result Files                                                                          | Outfile Tr                              | reefile  ((  prithm, version 3. ious tree found: +Ep:Gamma  19.000 length 217949  487179 0.096154134615 0.275641 0.076923 0.173077     | ocess Now wai<br>Option Defaul<br>b)<br>69<br>silon<br>Delta | ting!<br>t Start | Close         |

(c)

Figure 1. The main menu and analysis windows of the PHYGUI program. Panel (a) shows the main PHYGUI window in Windows 7 with the "dnapars" program selected. The windows below show the options for the selected program. Panel (b) shows the analysis window for the "dnapars" program running on Mac OSX. The initial conditions of the analysis window, showing the "Infile select" box and "Select" button. When a data file is selected, the possible options become highlighted. These options automatically change for each program. Panel (c) shows the viewer window for the "dnapars" program running on Ubuntu.

is very useful for beginners.

In this paper, we used PHYLIP package version 3.68, which can be downloaded from the PHYLIP website (<u>http://evolution.gs.washington.edu/phylip.html</u>). The PHY-GUI interface is available by email on request from: <u>yeguchi@med.u-ryukyu.ac.jp</u> and can also be downloaded from the following website:

http://wwwrlc.med.u-ryukyu.ac.jp/PHYGUI.

# REFERENCES

[1] Felsenstein, J. (2005) PHYLIP (phylogeny inference package) version 3.6. Distributed by Author. Department

of Genome Sciences, University of Washington, Seattle. <u>http://evolution.genetics.washington.edu/phylip.html</u>

- [2] Swofford, D.L. (2001) PAUP\*: Phylogenetic analysis using parsimony and other methods. Sinauer Associates, Sunderland, MA. <u>http://paup.csit.fsu.edu/</u>
- [3] Kumar, S., Dudley, J., Nei, M. and Tamura, K. (2008) MEGA: A biologist-centric software for evolutionary analysis of DNA and protein sequences. *Briefings in Bioinformatics*, 9, 299-306. doi:10.1093/bib/bbn017
- [4] Tamura, K., Dudley, J., Nei, M. and Kumar, S. (2007) MEGA4: Molecular evolutionary genetics analysis (MEGA) software version 4.0. *Molecular Biology and Evolution*, 24, 1596-1599. doi:10.1093/molbev/msm092